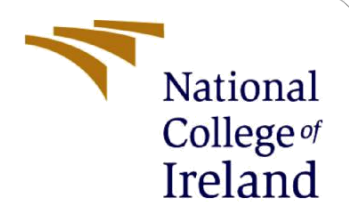

# **Configuration Manual**

MSc Research Project MSc in Data Analytics

Raghav Krishna Kumar Student ID: X18181848

School of Computing National College of Ireland

Supervisor: Dr. Paul Stynes Dr. Pramod Pathak

#### National College of Ireland

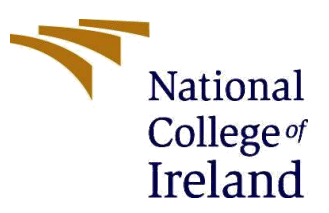

#### **MSc Project Submission Sheet**

#### **School of Computing**

| Student Name:  | Raghav krishna Kumar                                                                    |                 |    |  |  |  |
|----------------|-----------------------------------------------------------------------------------------|-----------------|----|--|--|--|
| Student ID:    | 18181848                                                                                |                 |    |  |  |  |
| Programme:     | Msc in Data Analytics                                                                   | <b>Year:</b> 20 | 19 |  |  |  |
| Module:        | Msc Research project                                                                    |                 |    |  |  |  |
| Supervisor:    | Dr. Paul Stynes & Dr. Pramod Pathak                                                     |                 |    |  |  |  |
| Due Date:      | 17/08/2020                                                                              |                 |    |  |  |  |
| Project Title: | Short term forecasting of Agro-products pricing using multivariate time series analysis |                 |    |  |  |  |

#### Word Count: 1290 Page Count: 12

I hereby certify that the information contained in this (my submission) is information pertaining to research I conducted for this project. All information other than my own contribution will be fully referenced and listed in the relevant bibliography section at the rear of the project.

<u>ALL</u> internet material must be referenced in the bibliography section. Students are required to use the Referencing Standard specified in the report template. To use other author's written or electronic work is illegal (plagiarism) and may result in disciplinary action.

Signature: Raghav krishna Kumar

**Date:** 17/08/2020

#### PLEASE READ THE FOLLOWING INSTRUCTIONS AND CHECKLIST

| Attach a completed copy of this sheet to each project (including multiple copies) |  |
|-----------------------------------------------------------------------------------|--|
| Attach a Moodle submission receipt of the online project                          |  |
| submission, to each project (including multiple copies).                          |  |
| You must ensure that you retain a HARD COPY of the project, both                  |  |
| for your own reference and in case a project is lost or mislaid. It is not        |  |
| sufficient to keep a copy on computer.                                            |  |

Assignments that are submitted to the Programme Coordinator Office must be placed into the assignment box located outside the office.

| Office Use Only                  |  |
|----------------------------------|--|
| Signature:                       |  |
| Date:                            |  |
| Penalty Applied (if applicable): |  |

# **Configuration Manual**

Raghav Krishna Kumar Student ID: x18181848

# **1** Introduction

This configuration manual is used to describe the requirements for the research project on short term price forecasting of Agro-products using multivariate time series analysis. This document explains the step by step process to replicate the model with the exact results produced. This manual also consists of the software and hardware specifications required for the project to be replicated.

# 2 System Specification

### 2.1 Hardware requirement

The below specified specifications are required to run the model smoothly with no performance issues.

| Processor        | : Intel(R) Core(TM) i5-8265U CPU @1.60GHz 1.80 GHz |
|------------------|----------------------------------------------------|
| RAM              | : 8 GB                                             |
| Storage          | : 256 SSD + 1TB HDD                                |
| Operating system | : 64-bit operating system, Windows 10 Home         |

### 2.2 Software Requirement

The software which are required for replicating the project is explained in this section while the installation procedures are explained in section 3.

Anaconda which is an open source free distribution of python is used in this project. The Anaconda can be downloaded from the official online website. The Jupyter notebook IDE is used from the anaconda launcher wherein the model is executed using the python language.

# **3** Installations

This section illustrates the steps for downloading the required softwares and the procedure for the installation.

The Anaconda comes with python pre-loaded with its setup and this is no specific requirement for installing the python separately. The anaconda software is downloaded from the official website as shown in figure 1. The 64-Bit Graphical Installer (466 MB) option is selected from the Windows list.

|                                     | Anaconda Installer                     | 'S                                               |
|-------------------------------------|----------------------------------------|--------------------------------------------------|
| Windows 📲                           | MacOS 🗯                                | Linux 💩                                          |
| Python 3.8                          | Python 3.8                             | Python 3.8                                       |
| 64-Bit Graphical Installer (466 MB) | 64-Bit Graphical Installer (462 MB)    | 64-Bit (x86) Installer (550 MB)                  |
| 32-Bit Graphical Installer (397 MB) | 64-Bit Command Line Installer (454 MB) | 64-Bit (Power8 and Power9) Installer (290<br>MB) |

Figure 1: installing Anaconda software

After the successful installation of the anaconda software, the jupyter notebook is launched from the homepage of the software as shown in figure 2

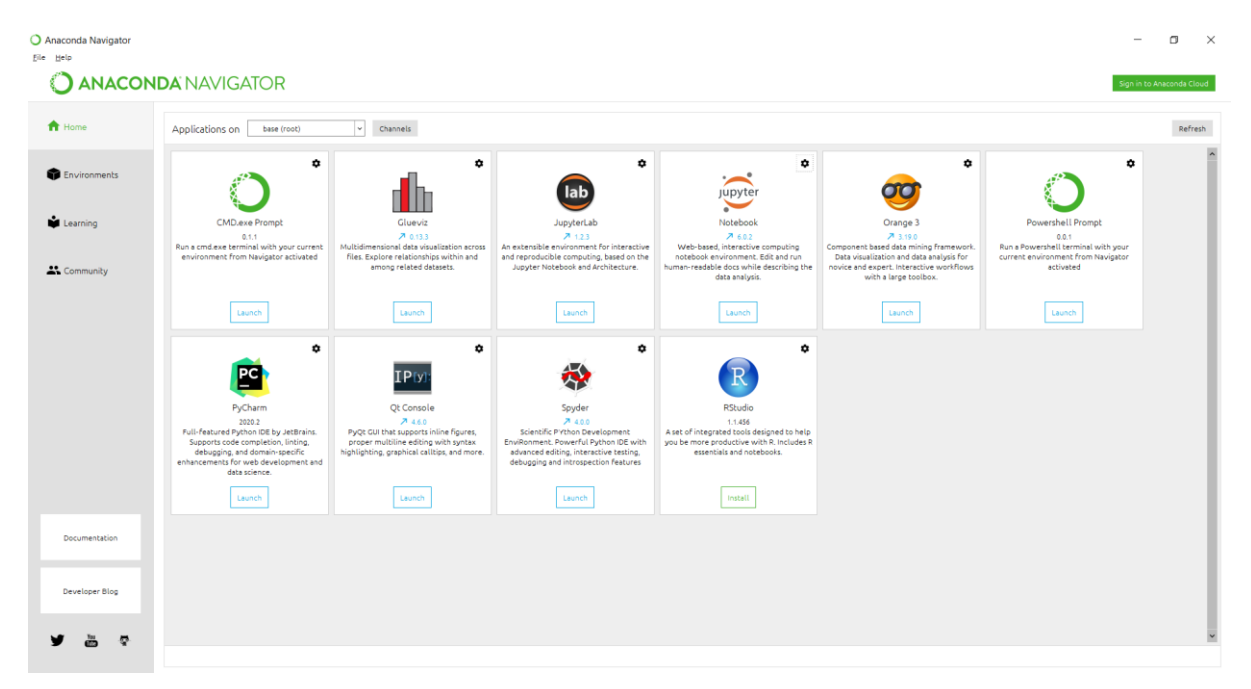

Figure 2: Anaconda Homepage

### 4 Data Source

The agricultural commodity pricing dataset is obtained from the open source repository managed by the government of India<sup>1</sup>. The prices of onion, tomato, banana and cauliflower are obtained from 2005 to 2016 time period on a daily basis. The climatic factors and weather statistics are obtained from the Indian meteorological site<sup>2</sup> for the same time period on a daily basis.

<sup>1</sup>https://agmarknet.gov.in/

<sup>&</sup>lt;sup>2</sup> http://dsp.imdpune.gov.in/

# 5 Project Environment Setup

The Jupyter notebook is launched from the anaconda navigator window and is opened in the online browser and in this case, it opens in google chrome as shown in figure 3. From the Jupyter homepage the new option in top right corner is selected and python 3 is selected as the model is run using python programming language.

| 💭 jupyter                                | Quit Logout    |
|------------------------------------------|----------------|
| Files Running Clusters Nbextensions      |                |
| Select items to perform actions on them. | Upload New 🗸 📿 |
| 0 - L Name                               | Notebook:      |
| D 3D Objects                             | R              |
| C Anaconda3                              | Other:         |
| C ansel                                  | Text File      |
| C Apple                                  | Folder         |
| C Contacts                               |                |
| C Desktop                                | a day ago      |
| Documents                                | 7 days ago     |
| Downloads                                | an hour ago    |
| 🗋 🗅 Dropbox                              | 10 months ago  |
| Cartes                                   | 23 days ago    |
| C Links                                  | 23 days ago    |
| the metastore_db                         | 8 months ago   |

**Figure 3: Jupyter notebook homepage** 

When the python 3 option is selected a new python kernel is opened where the coding is performed. The jupyter notebook kernel looks like the figure 4 where the coding needs to be written in the tabular column and the RUN button toolbar is used to execute the written code. The new cell for programming could be created using the + symbol in the tool bar as shown in figure 4.

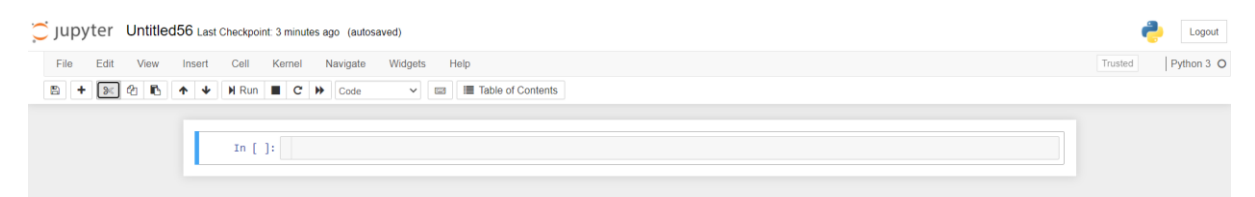

Figure 4: Jupyter notebook execution page

# **6 Model Implementation:**

Prior to the model implementation it is imporatnt to install and load all the libraries and packages required for the model to run. Some of the basic packages are already inbuit to the anaconda environment so there is no need to install but only to import the packages. Some other packages needs to be installed into the anaconda environment. This could be done in the

anaconda navigator by selecting the environment tab on the left and searching for the required packages as shown in figure 5.

| ANACO          |                     |   |   |                    |                                                                                |         |    |
|----------------|---------------------|---|---|--------------------|--------------------------------------------------------------------------------|---------|----|
| Home           | Search Environments | ٩ | ] | All                | v Channels Update index [bearch Packages Q.                                    |         |    |
|                | base (root)         | • |   | Name 🗸             | T Description                                                                  | Version |    |
| Environments   | hello-spark         |   |   | 728                | 0                                                                              | 920     |    |
|                |                     |   |   | anaconda_depends   | 0                                                                              | A 2019  | 03 |
| Learning       |                     |   |   | _ipyw_jlab_nb_ex   | O A configuration metapackage for enabling anaconda-bundled jupyter extensions | 0.1.0   |    |
| • Community    |                     |   |   | _libarchive_static | 0                                                                              | 3.3.3   |    |
| Community      |                     |   |   | Libgcc_mutex       | 0                                                                              | 0.1     |    |
|                |                     |   |   | Low_priority       | 0                                                                              | 1.0     |    |
|                |                     |   |   | _mutex_mxnet       | O Mutex package to pin a variant of mxnet conda package                        | 0.0.4   | ŀ  |
|                |                     |   |   | _py-xgboost-mutex  | 0                                                                              | 2.0     |    |
|                |                     |   | < | _pytorch_select    | 0                                                                              | 1.2.0   |    |
|                |                     |   |   | _r-mutex           | 0                                                                              | 1.0.0   |    |
|                |                     |   |   | _r-xgboost-mutex   | 0                                                                              | 2.0     |    |
|                |                     |   |   | _tflow_1100_select | 0                                                                              | 0.0.3   |    |
|                |                     |   |   |                    | 0                                                                              | 0.0.2   |    |
|                |                     |   |   | _tflow_select      | 0                                                                              | 2.3.0   |    |
| Documentation  |                     |   |   | absi-py            | O Abseil python common libraries, see https://github.com/abseil/abseil-py.     | A 0.8.1 |    |
|                |                     |   |   | aenum              | O Advanced enumerations (compatible with python's stidlib enum), namedtuples,  | 2.2.1   |    |
| Developer Blog |                     |   |   | affine             | O Matrices describing affine transformation of the plane.                      | 2.3.0   |    |
|                |                     |   |   | agate              | Q A data analysis library that is optimized for humans instead of machines.    | 1.6.1   |    |

Figure 5: Anaconda Environment setup

Following packages and libraries in figure 6 needs to be installed or exported in to the jupyter notebook

| In [ ]: | <pre>import warnings</pre>                                             |
|---------|------------------------------------------------------------------------|
|         | import pandas as pd                                                    |
|         | import matplotlib.pyplot as plt                                        |
|         | import seaborn as sns                                                  |
|         | import numpy as np                                                     |
|         | <pre>import statsmodels.api as sm</pre>                                |
|         | from sklearn import linear_model                                       |
|         | from datetime import datetime                                          |
|         | from sklearn.preprocessing import MinMaxScaler                         |
|         | import sys                                                             |
|         | from scipy.stats import randint                                        |
|         | <pre>from sklearn.model_selection import train_test_split</pre>        |
|         | from sklearn import metrics                                            |
|         | <pre>from sklearn.metrics import mean_squared_error,r2_score</pre>     |
|         | from pandas import read_csv                                            |
|         | from pandas import DataFrame                                           |
|         | from pandas import concat                                              |
|         | import keras                                                           |
|         | from keras layers import Dense                                         |
|         | from keras models import Sequential                                    |
|         | from keras utils import to categorical                                 |
|         | from keras.optimizers import SGD                                       |
|         | from keras.callbacks import EarlyStopping                              |
|         | from keras.utils import np utils                                       |
|         | import itertools                                                       |
|         | from keras.layers import LSTM                                          |
|         | from keras.layers.convolutional import Conv1D                          |
|         | from keras.layers.convolutional import MaxPooling1D                    |
|         | from keras.layers import Dropout                                       |
|         | <pre>from statsmodels.tsa.stattools import grangercausalitytests</pre> |
|         | <pre>from statsmodels.tsa.stattools import adfuller</pre>              |
|         |                                                                        |
|         |                                                                        |

Figure 6: Packages and libraries required.

### 6.1 Data import and exploratory analysis:

The file RNN-LSTM.ipynb should be opened for this execution. The figure 7 shows the code for importing the data into python and exploratory analysis

| File | Edit | View | Insert | Cell | к    | ernel                      | Na                                                           | rvigate                                                          | Widgets                                        | He      | φ.                                                                                                    | Trusted | Python 3 O |
|------|------|------|--------|------|------|----------------------------|--------------------------------------------------------------|------------------------------------------------------------------|------------------------------------------------|---------|----------------------------------------------------------------------------------------------------|---------|------------|
| 8    | + 30 | 08   | * *    | N R  | un 📕 | C                          | *                                                            | Code                                                             | ~                                              | 13      | Table of Contents                                                                                                    |         |            |
|      |      |      |        | In   | []:  | df<br>pr<br>fi<br>fi<br>fi | = pd<br>int(d<br>s = sr<br>g = rv<br>g.set<br>g.set<br>t.sho | .read_c<br>f)<br>m.tsa.s<br>es.plot<br>_fighei<br>_figwid<br>w() | sv('onl)<br>easonal_<br>()<br>ght(8)<br>th(15) | r_tomat | <pre>to.csv', parse_dates=['date'], infer_datetime_format=True,low_memory=False, index_col='date') cose(df.tomato.dropna(),freq=365)</pre> |         |            |

#### Figure 7: data import and exploratory analysis

Selection of the models to run based on the framework is explained. The stationary test using ADF is shwon in the figure 8.

| File Edit View Insert Cell Kernel Navigate Widgets Help                                                                                                    | Trusted 🖋 Python 3 O |
|----------------------------------------------------------------------------------------------------|----------------------|
| D + S 2 B + H Run E C W Code III Table of Contents                                                                                                    |                      |
| 733. ]                                                                                                    | •                    |
| <pre>In [25]: from statsmodels.tsa.stattools import adfuller</pre>                                                                                                    |                      |
| <pre>molectroming rolling statistics<br/>rolmean = timeseries.rolling(window).mean()<br/>rolstd = timeseries.rolling(window).std()</pre>                                                                                                    |                      |
| <pre>#Plot rolling statistics:<br/>fig = plt.figure(figsize=(12, 8))<br/>orig = plt.plot(timesries, color='blue',label='Original')<br/>mean = plt.plot(rolsen, color='red', label='kolling Mean')<br/>std = plt.plot(rolstd, color='black', label = 'Rolling Std')<br/>plt.legend(loc='best')<br/>plt.title('Rolling Mean &amp; Standard Deviation')<br/>plt.show()</pre> |                      |
| <pre>#Perform Dickey-Fuller test:<br/>print('Results of Dickey-Fuller Test:')<br/>dftest = adfuller(timeseries, autolage'AIC', maxlag = 20 )<br/>dfoutput = pd.Series(dftest[o:1], indexd['Test Statistic','p-value','#Lags Used','Number of Observations Used'])<br/>for key, value in dftest[d].items():</pre>                                                          |                      |
| print('p-value = %.4f. The series is likely non-stationary.' % pvalue) print(dfoutput) Th [26]: test stationarity(dataset['onion price'])                                                                                                    |                      |

#### Figure 8: ADF test to check stationarity

The figure 9 shows the granger causality test to select the model's based on framework.

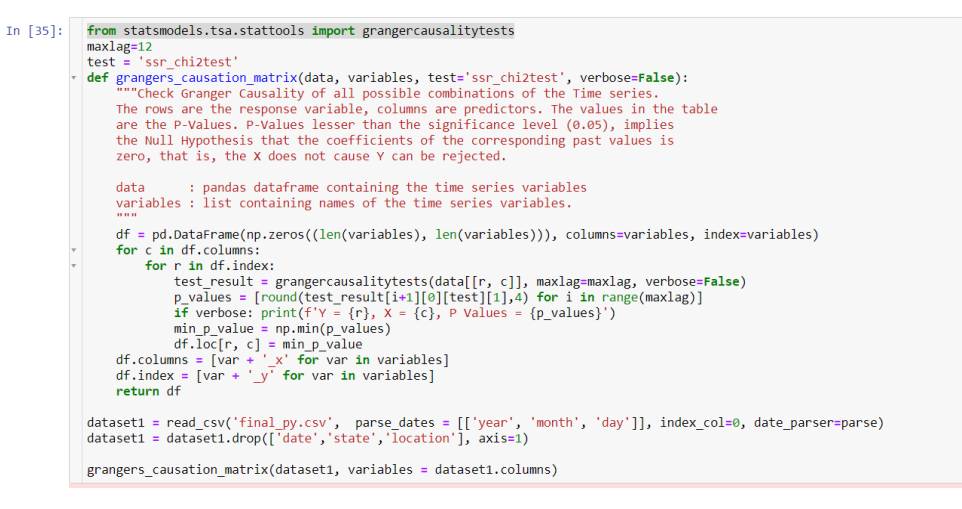

Figure 9: granger causality test

### 6.2 The implementation of Seasonal ARIMA model

The file Seasonal\_ARIMA\_FINAL.ipynb file should be opened for execution. The acf and pacf model, box jenkins method and grid search technique used to find the precise P,D,Q parameters is explained in the figure 10.

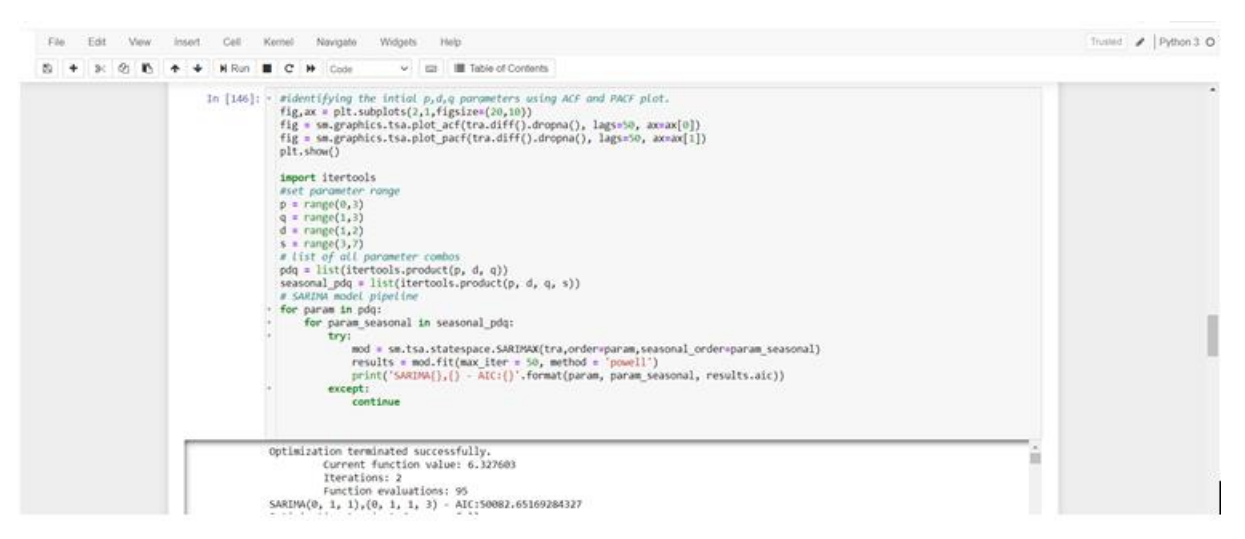

Figure 20: Selecting parameters for Sarima Model

Running the Seasonal ARIMA model and extracting the values of the evaluation metrics is shown in figure 11.

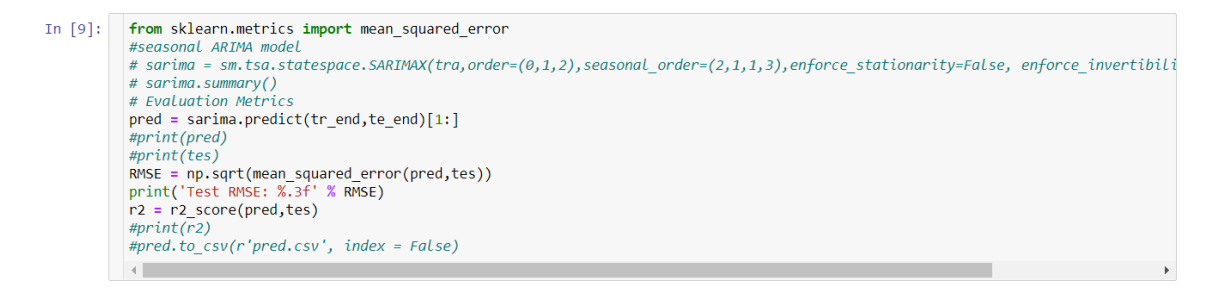

Figure 31: implementing the Sarima model

### 6.3 Implementation of RNN with LSTM (Model 2)

The file RNN-LSTM.ipynb should be opened for this execution. Exploratory analysis of the data required for implementing the RNN is shown in figure 12.

| File Edit View Insert Cell Kernel Navigate Widgets Help                                                                                                    | Trusted / Python 3 O |
|----------------------------------------------------------------------------------------------------|----------------------|
| Image: Sharphine Sharphine Sharphin |                      |
| <pre>values = udtast: values<br/># specify columns to plot<br/>groups = [0, 1, 2, 3, 5, 6, 7]<br/>i = 1<br/># plot each column<br/>pyplot.figure()<br/>for group in groups;<br/></pre>                                                                                                    |                      |
| Dethi<br>defin cant                                                                                                    |                      |

Figure 42: exploratory analysis for RNN with LSTM

Transformation of the data for applying RNN with LSTM model is shown in figure 13.

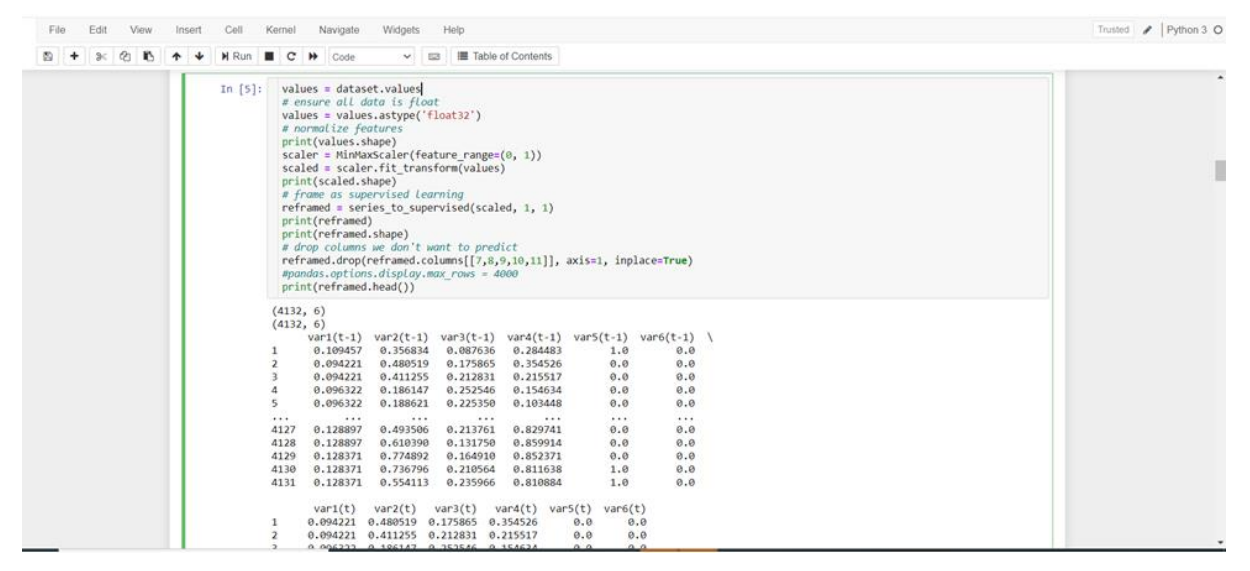

Figure 53: Data transformation for RNN with LSTM

Seperating the training and testing dataset, reshaping the data and fitting the RNN with LSTM model is shown in the figure 14.

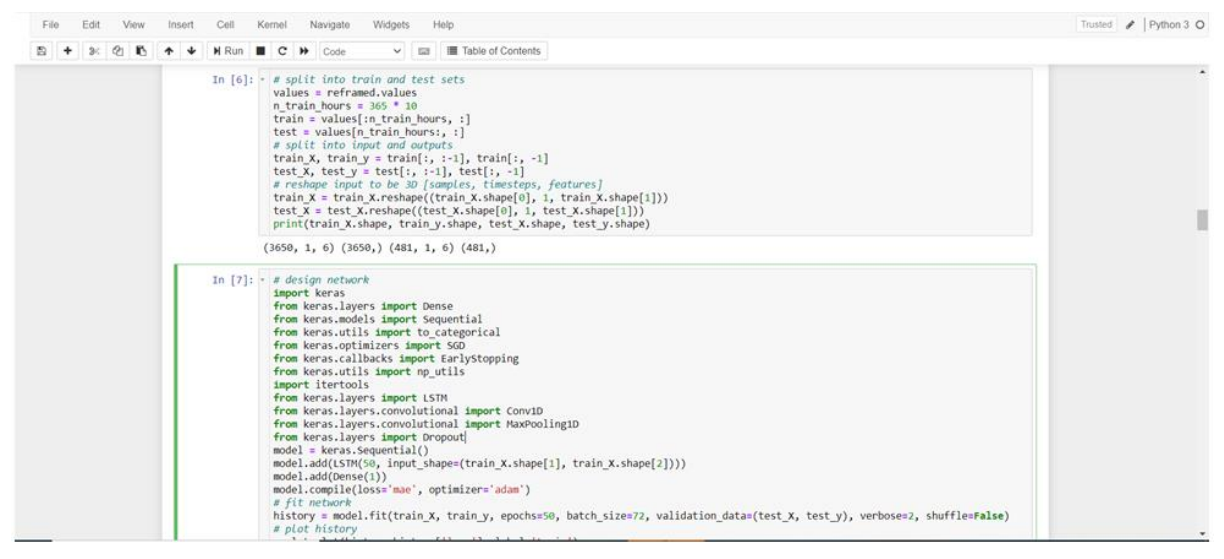

Figure 64: Implementing the RNN with LSTM model

Predicting and extarcting the evaluation metrics from the model is shown in the figure 15.

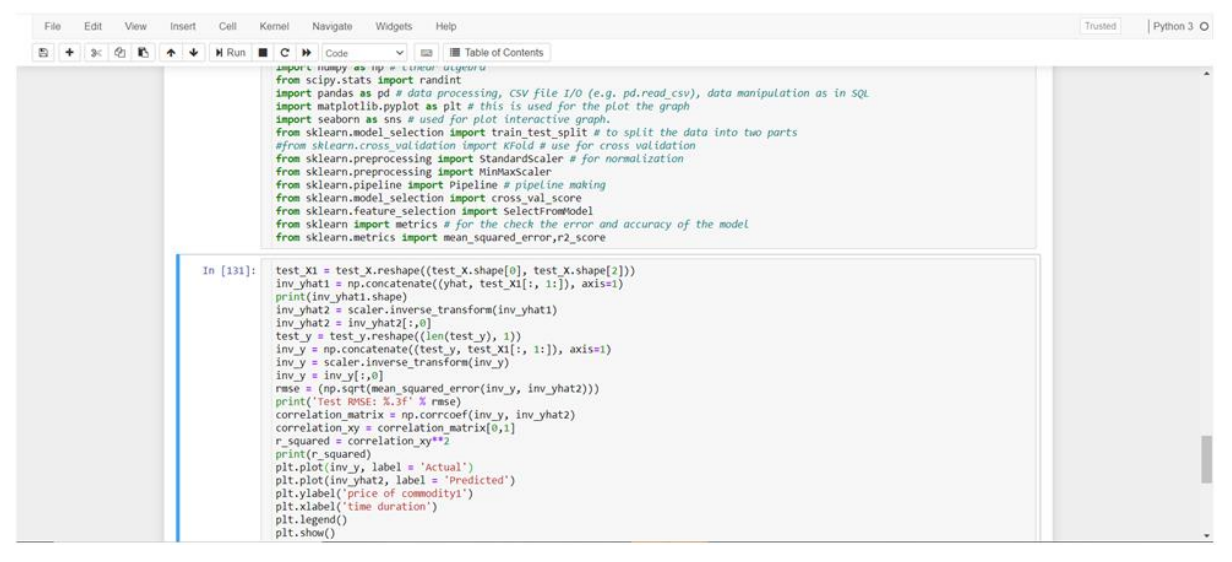

Figure 75: evaluation for RNN with LSTM

Extarcting the evaluation metrics from the model and plotting the graph between predicted and actual is shown in the figure 16.

| File Edit View Insert Cell | Kernel Navigate Widgets Help                                                                                                    | Trusted | Python 3 O |
|----------------------------|----------------------------------------------------------------------------------------------------|---------|------------|
| 🖹 🕇 ೫ 🖄 🚯 🛧 🎍 🕅 Run        | C C Code Contents                                                                                                    |         |            |
| In [17]:                   | <pre>rmse = np.sqrt(mean_squared_error(inv_y, inv_yhat2)) print(Test RMSE: %.3f' % rmse) r2 = r2_score(inv_y, inv_yhat2) print(r2)</pre>                                                                                |         | î          |
|                            | Test RVSE: 31.375<br>0.946365783793143                                                                                                    |         |            |
| In [ ]:                    | print()                                                                                                    |         |            |
| In [24]:                   | <pre>plt.plot(imv_y, label = 'Actual') plt.plot(imv_yhatz, label = 'Predicted') plt.ylim(600,1000) plt.plot(figsize=(20,1)) plt.ylabel('price of commodity1') plt.ylabel('time duration') plt.legend() plt.show()</pre> |         |            |
|                            | 1000<br>1000<br>1000<br>100<br>100<br>100<br>100<br>1                                                                                                    |         |            |

Figure 86: plot between predicted and actual data

### 6.4 Implementation of Multiple Linear Regression :

Open the file Multiple\_linear\_regression.ipynb should be opened for execution. Feature extraction done for selecting the required variables in shown in figure 17.

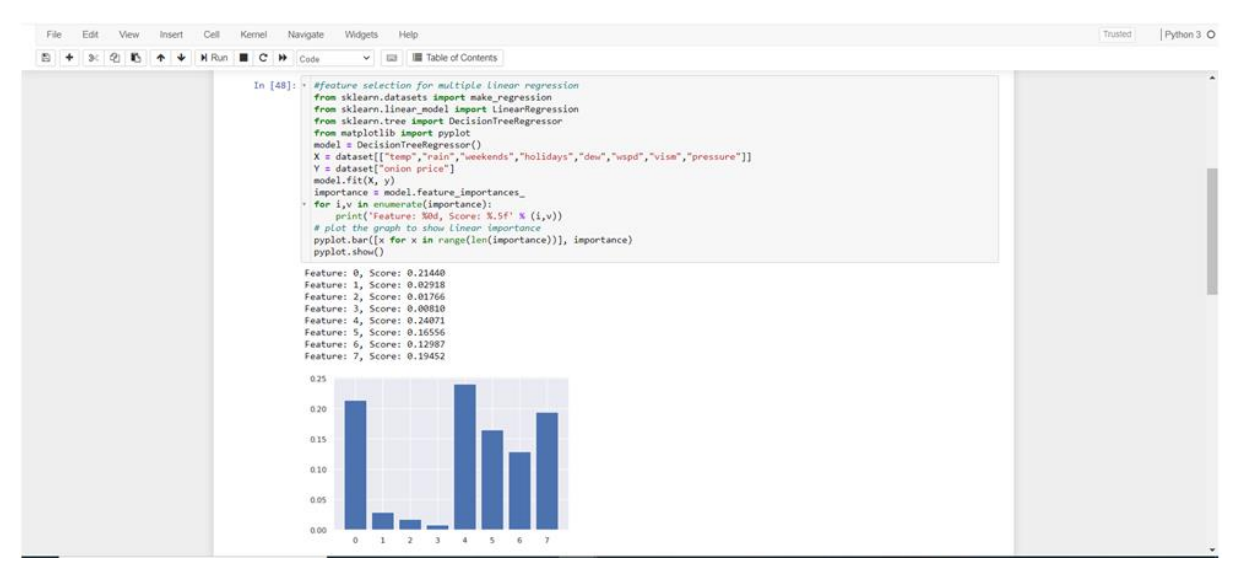

Figure 97: feature extraction for Multiple Linear Regression

The implementation of the linear regression model, extracting the evaluation metrics and plotting the graph between the predicted and the actual is shown in the figure 18.

| File Edit View Insert | Cell Kernel Navigate Widgets Help                                                                                                    | Trusted   Python 3 O |
|-----------------------|----------------------------------------------------------------------------------------------------|----------------------|
| B + % & B + +         | N Run 🔳 C 🗰 Code 🗸 🖾 🗐 Table of Contents                                                                                                    |                      |
| I                     | <pre>i[46]: predictions = lr.predict(x_test) mae = sum(abs(predictions - test["onion price"].values)) / test.shape[0] #print(mae) mass = np.sqrt(mean_squared_error(predictions _test["onion price"].values)) #print('Test #MSE: %.3f' % rmse) rz = rzscore(predictions, test["onion price"].values) #print(r2)</pre> |                      |
|                       | <pre>1[33]: plt.plot(test["onion price"].values, label = 'Actual') plt.plot(predictions, label = 'Predicted') plt.ylabel('price of commodity1') plt.xlabel('time duration') plt.show()</pre>                                                                                                    |                      |
|                       | 1300<br>1200<br>900<br>900<br>900<br>900<br>900<br>900<br>900<br>900<br>900                                                                                                    |                      |

Figure 108: Implementation and evaluation for Multiple Linear Regression.

The entire code is submitted as part of the research project to national college of Ireland.